# 國立高雄科技大學附設進修學院

## 學生線上選課操作手冊

本校選課作業教務組將先預掛每位學生本班開課的必、選修所有課程。 選課作業分為線上加退選課(分二次作業):

第一次:於每學期末舉行。

第二次:於開學後第三週舉行。

加簽作業(人工加簽):

第二次加退選後額外開放名額,採填寫申請表由各任課教師加簽後, 送交教務組人工加課。

### 壹、選課入口:

一、先進入高雄科技大學首頁 <u>https://www.nkust.edu.tw/</u>,如
 下圖,再選擇【在學學生】。

| ##<br>國立高雄科技大學<br>Beneral Learning: Determing "Extension of Technings | 網站導覽   校務<br>未來學                                                                                                    | 系統   連絡我們<br>學生   在學學生                          | 電子報 公告網站<br> 際生(Internationa                                             | 行事曆   Mail   舊網<br>開鍵字<br>Il Students)   教師職員                       | 頁 ENGLISH<br>Q.<br>i 权友 訪客 |
|-----------------------------------------------------------------------|----------------------------------------------------------------------------------------------------|-------------------------------------------------|--------------------------------------------------------------------------|---------------------------------------------------------------------|----------------------------|
| 關於我們 學術單位 行政單位 校務程序<br>校務與財務資訊公開專區 性別平等專區 刑                           | 調整 法規彙<br>彡象識別系統(4                                                                                                    | 編 捐贈興<br>交徽)下載 二                                | ▶ 招生資訊<br>□週年校慶系列注                                                       | 新生專區<br>「動                                                          |                            |
|                                                                       | を<br>た<br>た<br>に<br>た<br>に<br>の<br>と<br>の<br>で<br>の<br>と<br>の<br>で<br>の<br>の<br>の<br>の<br>の<br>の<br>の<br>の<br>の<br>の<br>の<br>の<br>の | <b>武立</b><br>National Kaohsi<br>產業的引擎<br>Engine | <b>高加住</b> 和<br>ung University of Scier<br>WISH<br>全方位跨域<br>White Ferson | <b>技大學</b><br>nee and Technology<br>國際移動力<br>International Mobility |                            |
|                                                                       | 南向的基地<br><sub>South</sub>                                                                                                    | 融合的校園<br>Together                               | 永續學習力<br>Sustainability Learning                                         | 具人本關懷<br>Humanity                                                   |                            |
|                                                                       | HOTN                                                                                                    | EWS                                             |                                                                          |                                                                     |                            |

### 二、選擇學課業系統下高科大(不分校區)中的【選課系統 NEW】

|                                                                                                    | ::: 網站導覽                                   | 校務系統   連絡我們   電子報   公会                         | 告網站   行事曆   Mail   舊網頁   ENGLISH                                                   |
|----------------------------------------------------------------------------------------------------|--------------------------------------------|------------------------------------------------|------------------------------------------------------------------------------------|
| og 立高雄科技大學<br>Batical Schlag Unversity of Science and Technolo                                     | <b>]</b><br>"                              | 來學生 在學學生 國際生(Intern                            | 關鍵宇 Q<br>ational Students)   教師職員   校友   訪客                                        |
| 回首頁 關於我們 學術員<br>校務與財務資訊公開專區                                                                        | <sup>星</sup> 位 行政單位 校務程序計<br>性別平等專區 形象識別系約 | 周整 法規彙編 捐贈興學<br>統(校徽)下載 二週年校慶』                 | · 招生資訊 新生專區<br>系列活動                                                                |
| ""<br>在學學生                                                                                         |                                            |                                                |                                                                                    |
| /                                                                                                  | Ⅰ 學課業                                      | 系統                                             |                                                                                    |
| 高科大(不分校區)<br>軍業生離校作業<br>課業輔導系統<br>實習達人網<br>教學平台<br>教學審習培訓課程網<br>選課系統 NEW<br>學羅費相關訊息<br>研究生學位考試申請作業 | 建工/無単校區<br>數位學習平台(僅提供查<br>詞)<br>課程結構規劃表    | 第一校區<br>教學課程網(僅提供查<br>詢)<br>學程申請系統<br>畢業實格審查系統 | 備梓/旗津校區<br>網路學圖(僅提供查詢)<br>成績查詢系統<br>教務資料查詢<br>教師/教室/全校課表查詢<br>學生個人課表<br>課程大綱輸入(查詢) |

## 貳、選課系統登入:

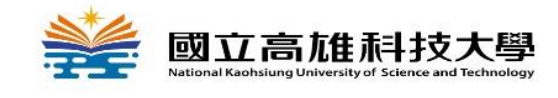

學生選課系統

| * | 帳號: 學號/職員編號      |
|---|------------------|
| ۵ | 密碼;首次登入請輸入身分證後四日 |

(登入後,相關選單於開放日期內才會呈現,如需要請登入後,按[重新整理]可重新檢查開放選單項目。)

#### © 國立高雄科技大學 版權所有.電算與網路中心軟體發展組設計.

圖-0

參、輸入學號及密碼後即可登入選課系統,如下圖。

|    | ■ 選課學年期: 108 學年第1 學期 第30 (機械系)                        |
|----|-------------------------------------------------------|
|    | 選課系統使用說明                                              |
|    | 注意:左側(III)相聯選單於開放時間內才會呈現,按(重新整理)可重新檢查開放選單。            |
| =  | 1.選課注意事項                                              |
| ħ. | 日間部選課注意事項 進修推廣處選課注意事項 進修學院選課注意事項                      |
| ₽  | 2. 選課時間                                               |
|    | ※初選                                                   |
|    | 第1 次: 2019/10/28 14:30 ~ 2019/10/30 23:30 日間部 所有學生    |
|    | 第1次:2019/11/1322:30~2019/11/2223:00 進修推廣處所有學生         |
|    | 第1次:2019/11/2511:00~2019/12/0212:00 選續所有學生            |
|    | ※初選分發結果查詢                                             |
|    | 2019/12/04 15:00 ~ 2019/12/11 16:00 所有學生              |
|    | ※加退選                                                  |
|    | 2019/11/25 10:05 ~ 2019/12/03 10:05 進修推廣處 所有學生        |
|    | 2019/11/25 10:05 ~ 2019/12/03 10:05 日間部 日間部四技 四年級學生   |
|    | 2019/11/25 10:05 ~ 2019/12/03 10:05 進修學院 進修學院二技 三年級學生 |
|    |                                                       |
|    | 3.聯絡窗口                                                |
|    | © 國立高雄科技大學 版框所有.由電算興網路中心軟體發展組設計. Powered by AdminLTF  |

圖-1

如圖在選課開放日時,登入左側功能表會顯示選課相關功能項。 在右側可以查詢到各學制各階段選課時程資料。

另外,如圖-1紅色畫圈部份,點選後可以固定左側功能表列。

肆、加退選作業(含第一及第二次):

一、加選課程:依校區、學制、系所、年級按[課程查詢]或直接輸入[當期課號]查詢課程,查詢後,請確認[選課修別(必、選修)] 再按加選即可,如不能加退課程,將會提示顯示相關訊息,加 退作業後如欲退選,請點選功能表[退選課程]。

| 🔊 選課系統        | 期:108 与 | 鼻年 第 1 學 | 期       |     |        |                                           |           | (機相 | 戚系)    |
|---------------|---------|----------|---------|-----|--------|-------------------------------------------|-----------|-----|--------|
| 加退選作業         | * 呈     |          |         |     |        |                                           |           |     |        |
| 🛃 加選課程        |         |          |         |     |        |                                           |           |     |        |
| ■ 退避課程        |         | 所查詢課種    | 呈       | 年級  | - 日営期課 | ·····································     |           |     |        |
| ■ 選課清單        | 進得      | 爆院二技     | 機械系     | 3年厳 |        |                                           |           |     |        |
| <b>這</b> 選課紀錄 | 果       |          |         |     |        |                                           | 搜         | 导:  |        |
| ◆ 個人課表        | 加翅 📊    | 當期課號 🖞   | 班級名稱    | 學分  | 開課修別   | 課程名稱                                      | 上課時間      | 教師  | 外語授課語言 |
| ■ 上課時間對照表     | 加選      | 0983     | 進修學院機三甲 | 3   | 選修     | 工程數學 🏩<br>Engineering Mathematics         | (六)7-8,10 | 許兆民 |        |
|               | 加選      | 0984     | 進修學院機三甲 | 3   | 選修     | 物件導向程式設計 🏩<br>Object-oriented Programming | (六)11-13  | 陳茂盛 |        |
|               | 加選      | 0985     | 進修學院機三甲 | 3   | 必修     | 流體力學 🤮<br>Fluid Mechanics                 | (日)1-3    | 王珉玟 |        |
|               | 加選      | 0986     | 進修學院機三甲 | 3   | 必修     | 精密製造 🤮<br>Precision Manufacturing         | (日)4,5-6  | 許光城 |        |
|               | 加選      | 0987     | 進修學院機三甲 | 3   | 選修     | 熱力學 🏩<br>Thermodynamics                   | (六)4,5-6  | 林銘哲 |        |
|               | 加選      | 0988     | 進修學院機三甲 | 3   | 選修     | 機電整合 🔐                                    | (六)1-3    | 龐大成 |        |

上圖在[課程名稱]欄位,多了一個圖示(紅色圖案),點選後如 下圖,可以查看課程已選課人數。

|    | ≡ _ 幽課學年    | 期:108 學年 第( | 〕學期         |          |        |                                   |           | (機械系) ●登出 |
|----|-------------|-------------|-------------|----------|--------|-----------------------------------|-----------|-----------|
|    | 加選課程        | Ē           |             |          |        |                                   |           |           |
|    |             |             |             |          |        |                                   |           |           |
| := | 加狠選課-你      | 開課系所查詢      | 課程          |          |        |                                   |           |           |
|    | 上課校區        | 學制          | 条所          | 作: 4日    |        | 0 10 10 10 10 10                  |           |           |
| =  | 建工校區        | 推缩學院二技      | 工程數學        | <u>a</u> |        | ×                                 |           |           |
| ħ  | 顯示 10 ● 項結界 | t.          | 限修人數:!      | 55       | 保留人數:0 |                                   | 搜         | 导:        |
| ¢  | 遥課修別 †      | 加選    當期課   | 號 班级书 一班 计中 |          |        |                                   | 上課時間      | 教師 外語授課語言 |
| Ð  | 選修・         | 加選 098      | 3 進修 已短上人數: | 34       |        | les.                              | (六)7-8,10 | 許兆民       |
|    | 選修 •        | 加選 098      | 4 進修4       |          |        | Close                             | (六)11-13  | 陳茂盛       |
|    | 選修 •        | 加選 098      | 5 進修        | -        |        | Fluid Mechanics                   | (日)1-3    | 王珉玟       |
|    | 選修・         | 加選 098      | 5 進修學院機三甲   | 3        | 必修     | 構图製造 🏩<br>Precision Manufacturing | (日)4,5-6  | 許光城       |
|    | 選修 •        | 加選 098      | 7 進修學院機三甲   | 3        | 選修     | 熱力學 🏩<br>Thermodynamics           | (六)4,5-6  | 林銘哲       |
|    | 選修          | 加選 098      | 8 進修學院機三甲   | 3        | 選修     | 機電整合                              | (六)1-3    | 龐大成       |

### 二、退選課程:

點選功能表[退選課程]後,可以看到已選上課程清單並有 [退選]鈕,如果該課程是由系所預選且為必選課程則出現 [不能退],該課程無法退選,如需退選則請洽進修學院教務 組處理。

| 加退選- | 退選作  | 業    |          |    |      |          |                         |      |     |        |
|------|------|------|----------|----|------|----------|-------------------------|------|-----|--------|
| 退選   | 當期課號 | 選課修別 | 開課班級     | 學分 | 開課修別 | 課程名稱     | 上課時間                    | 上課教室 | 教師  | 來源     |
| 一退選  | 0983 | 選修   | 進修學院機三甲  | 3  | 選修   | 工程數學     | (六)7-8,10               | 機408 | 許兆民 | 學生選課   |
| 一退選  | 0984 | 選修   | 進修學院機三甲  | 3  | 選修   | 物件導向程式設計 | (六 <mark>)11-1</mark> 3 | 機307 | 陳茂盛 | 教務處班級預 |
| 一不能退 | 0985 | 必修   | 進修學院機三甲  | 3  | 必修   | 流體力學     | (日)1-3                  | 機408 | 王珉玟 | 教務慮班級預 |
| 一不能退 | 0986 | 必修   | 進修學院機三甲  | 3  | 必修   | 精密製造     | (日)4,5-6                | 機408 | 許光城 | 教務處班級預 |
| ■退選  | 0987 | 選修   | 進修學院機三甲  | 3  | 選修   | 熱力學      | (六)4,5-6                | 機408 | 林銘哲 | 學生選課   |
| 一退選  | 0988 | 選修   | 進修學院機三甲  | 3  | 選修   | 機電整合     | (六)1-3                  | 機408 | 龐大成 | 學生選課   |
| 宣不能退 | 4958 | 必修   | 院基礎二技三年級 | 2  | 必修   | 大學國語文    | (日)7-8                  | ±408 | 洪素香 | 教務處班級預 |

### 三、選課清單:如下圖,這也是個人的選課結果。

|   | ■選課學年期     | 期: <b>108</b> 學年 第 | 育 1 學期   |          |         |           |         |     | (機材 | 戒系) 🕞芬    |
|---|------------|--------------------|----------|----------|---------|-----------|---------|-----|-----|-----------|
|   | 108 學年     | 第1學                | 朝選課清單    |          |         |           |         |     |     |           |
| ľ | 顯示 10 ◆ 項約 | 吉果                 |          |          |         |           |         |     |     |           |
|   | 當期課號 11    | 遊課修別 11            | 開課斑級 †↓  | 課程名稱     | 1 學分 11 | 上課時間(1)   | 上課教室 11 | 教師  | н   | 授課語言()    |
|   | 0983       | 選修                 | 進修學院機三甲  | 工程數學     | 3       | (六)7-8,10 | 機408    | 許兆民 |     |           |
|   | 0984       | 選修                 | 進修學院機三甲  | 物件導向程式設計 | 3       | (六)11-13  | 機307    | 陳茂盛 |     |           |
|   | 0985       | 必修                 | 進修學院機三甲  | 流體力學     | 3       | (日)1-3    | 機408    | 王珉玟 |     |           |
|   | 0986       | 必修                 | 進修學院機三甲  | 精密製造     | 3       | (日)4,5-6  | 機408    | 許光城 |     |           |
|   | 0987       | 選修                 | 進修學院機三甲  | 熱力學      | 3       | (六)4,5-6  | 機408    | 林銘哲 |     |           |
|   | 0988       | 選修                 | 進修學院機三甲  | 機電整合     | 3       | (六)1-3    | 機408    | 龐大成 |     |           |
|   | 4958       | 必修                 | 院基礎二技三年級 | 大學國語文    | 2       | (日)7-8    | ±408    | 洪素香 |     |           |
|   |            |                    |          |          |         |           |         |     | 總學  | 分數: 20 學: |

四、選課紀錄:

線上選課之相關作業,從系預選到學生自行選課等都會有紀錄檔,可查看相關選課過程紀錄。

| ■ 選課學   | 年期: <b>108</b> 學年 | 第 1 學期 |                     |                | (機械系) <b>●登出</b> |
|---------|-------------------|--------|---------------------|----------------|------------------|
| <br>選課紀 | 錄                 |        |                     |                |                  |
| 選課紀錄    | 如下                |        |                     |                |                  |
| 願示 10 • | 項結果               |        |                     |                | 搜尋:              |
| 作業      | 當期課號              | 說明     | 異動時間                | 风動IP           | 異動來源             |
| 加選      | 0988              | 學生加退選  | 2019-11-17 16:37:37 | 192.168.88.107 | 學生選課             |
| 加選      | 0987              | 學生加退選  | 2019-11-17 16:37:35 | 192.168.88.107 | 學生選課             |
| 加選      | 0983              | 學生加退選  | 2019-11-17 16:37:28 | 192.168.88.107 | 學生選課             |
| 退週      | 0988              | 學生加退選  | 2019-11-16 14:52:39 | 192.168.88.107 | 學生遐課             |
| 退遇      | 0983              | 學生加退選  | 2019-11-16 14:52:32 | 192.168.88.107 | 學生選課             |
| 加選      | 0983              | 學生加退選  | 2019-11-14 14:43:31 | 192.168.88.107 | 學生選課             |
| 退週      | 0987              | 學生加退選  | 2019-11-14 14:41:49 | 192.168.88.107 | 學生選課             |

### 五、個人課表:

| • | ■ 選課學年 | F期: 108 學年 第 1 學期                   |     |     |     |     |     |                    | (機械                         | 素) ●登出 |
|---|--------|-------------------------------------|-----|-----|-----|-----|-----|--------------------|-----------------------------|--------|
|   | 個人課業   | 表                                   |     |     |     |     |     |                    |                             |        |
| ⊞ |        | 上課時間節次表                             |     |     |     |     |     |                    |                             |        |
|   |        | 筋 次<br>上課時間                         | Mon | Tue | Wed | Thu | Fri | Sat                | Sun                         |        |
|   |        | 第 <mark>™</mark> 節<br>07:10 ~ 08:00 |     |     |     |     |     |                    |                             |        |
|   |        | 第1節<br>08:10~09:00                  |     |     |     |     |     | 0988<br>國電話合<br>建工 | 0985<br>說體力學<br>建工          |        |
|   |        | 第 2 節<br>09:10 ~ 10:00              |     |     |     |     |     | 0988<br>機戰號合<br>建工 | 0985<br>說體力學<br>建工          |        |
|   |        | 第 3 節<br>10:10~11:00                |     |     |     |     |     | 0988<br>機戰動合<br>建工 | 0985<br>波聞力即<br>第五          |        |
|   |        | 第 4 節<br>11:10~12:00                |     |     |     |     |     | 0987<br>熱力尋<br>建工  | 0986<br>80 98 80 98<br>18 1 |        |
|   |        | 第 🔼 筋<br>12:10~13:00                |     |     |     |     |     |                    |                             |        |
|   |        | 第 5 節<br>13:30~14:20                |     |     |     |     |     | 0987<br>熱力/母<br>發工 | 6986<br>編載23曲<br>建工         |        |

## 六、上課時間對照表:

| -   | 節次    | 上課時间              | 説明: 在查詢課程中,上課時間欄位內容,如下範例,       |
|-----|-------|-------------------|---------------------------------|
|     | 第 M 的 | 07:10~08:00       | 例如:                             |
|     | 第1節   | 08:10~09:00       | (二)1-2:表示星期二第1節到第2節。            |
|     | 第2節   | 09:10~10:00       | (二)5(四)5-6:表示星期二第5節與星期四第5節到第6節。 |
|     | 第3節   | 10:10~11:00       |                                 |
| B   | 第4節   | 11 : 10 ~ 12 : 00 |                                 |
| 問授  | 第 🔼 節 | 12:10~13:00       |                                 |
|     | 第5節   | 13:30 ~ 14:20     |                                 |
|     | 第6節   | 14:30 ~ 15:20     |                                 |
|     | 第7節   | 15:30 ~ 16:20     |                                 |
|     | 第8節   | 16:30 ~ 17:20     |                                 |
|     | 第9節   | 17:30 ~ 18:20     |                                 |
|     | 第 🔟 節 | 18:30 ~ 19:20     |                                 |
| 194 | AN AN | 10 - 25 - 20 - 15 |                                 |